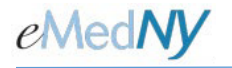

# Identity Access Management Portal For Accessing eMedNY Apps

User Guide

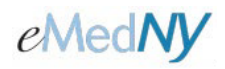

# **Table of Contents**

| 1.   | Overview                                                   | 4 |
|------|------------------------------------------------------------|---|
| 1.1. | How to Use this Manual                                     | 4 |
| 1.2. | Release Notes                                              | 4 |
| 2.   | The IAM Portal                                             | 5 |
| 2.1. | Apps Available Through the IAM Portal                      | 5 |
| 2.2. | Technical Requirements                                     | 6 |
| 3.   | The IAM Portal eMedNYID                                    | 7 |
| 3.1. | Sign Up and Activate the Email and Password                | 7 |
| 3.2. | Set Up at Least One MFA Method                             | 8 |
| 3.2. | 1. Setting Up Okta Verify                                  | 9 |
| 3.2. | 2. Setting Up the Google Authenticator                     | 0 |
| 3.2. | 3. Setting Up the Security Key or Biometric Authenticator1 | 1 |
| 3.2. | 4. Last Steps1                                             | 2 |
| 3.3. | Create a Security Question and Image1                      | 3 |
| 4.   | The eMedNY Application Dashboard1                          | 4 |
| 4.1. | Log into the IAM Portal1                                   | 5 |
| 4.2. | Open an eMedNY App1                                        | 5 |
| 4.3. | Update eMedNYID MFA Methods and Password1                  | 6 |
| 5.   | Troubleshooting Log-In Issues1                             | 7 |
| 5.1. | Resetting a Password1                                      | 7 |

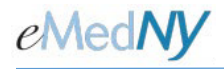

# **Table of Figures**

| Figure 1 - Diagram of eMedNY Application IAM Portal Workflow | 5   |
|--------------------------------------------------------------|-----|
| Figure 2 - Email Confirmation of MFA                         | .14 |
| Figure 3 - eMedNY Application Dashboard                      | 16  |

#### **Table of Tables**

| Table 1 - Applications Available through the IAM Portal List              | 4  |
|---------------------------------------------------------------------------|----|
| Table 2 - Apps Available Through the IAM Portal                           | 5  |
| Table 3 - Steps to Create an eMedNYID                                     | 7  |
| Table 4 - How to Access the IAM Portal, Sign Up and Activate the eMedNYID | 7  |
| Table 5 - Description of MFA Methods and Requirements                     | 8  |
| Table 6 - How to Set Up Okta Verify                                       | 9  |
| Table 7 - How to Set Up the Google Authenticator                          | 10 |
| Table 8 - How to Set Up the Security Key or Biometric Authenticator       | 11 |
| Table 9 - How to Select a Security Question and Image                     | 13 |
| Table 10 - Steps for Using the eMedNY Application Dashboard               | 14 |
| Table 11 - How to Open App in the IAM Portal                              | 15 |
| Table 12 - How to Update eMedNYID Okta Account Settings                   | 16 |
| Table 13 - Steps for Troubleshooting Log-In Issues                        | 17 |
| Table 14 - How to Unlock an Account                                       | 17 |
| Table 15 - How to Reset a Forgotten Password                              | 18 |

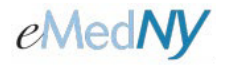

# 1. Overview

This manual will provide the following to providers and credentialing staff:

- A description of the Identity Access Management (IAM) Portal for accessing eMedNY provider-related apps
- Steps to create an eMedNYID
- Instructions for using the eMedNYID and the IAM Portal
- Instructions for updating and maintaining an eMedNYID
- Common log-in issues and how to troubleshoot them

#### 1.1. How to Use this Manual

In addition to informational and instructional language, this manual contains:

- *Tables*: From Section 3 onward, steps or functionality that may be possible within the application are highlighted. Section numbers (3.1, for example) indicate the Manual location that contains additional information.
- Figures: Screenshots illustrating the particular topic.

#### 1.2. Release Notes

This section contains release notes for the IAM Portal.

| Release Number | Manual Version     | Release Notes                      |
|----------------|--------------------|------------------------------------|
| 1.0            | 2022-1 (3/31/2022) | Initial release of the IAM Portal. |
| 2.0            | 2025-1(3/5/2025)   | MFA Update                         |

Table 1 - Applications Available through the IAM Portal List

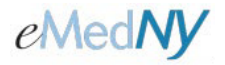

# 2. The IAM Portal

The IAM Portal is an Okta-based single-sign on access management solution for logging into apps. This enables users to access authorized apps utilizing the same User ID and password.

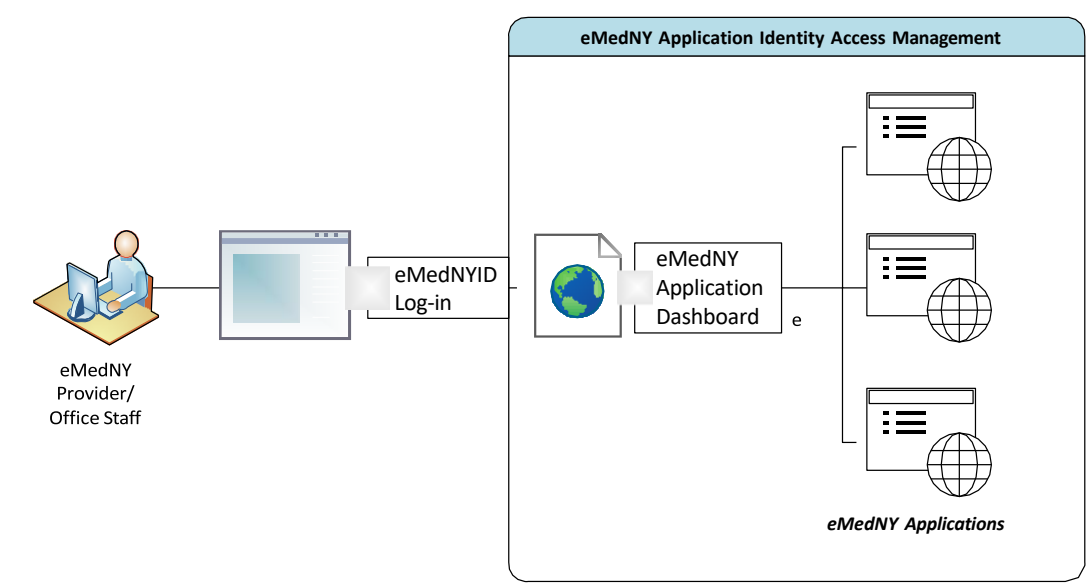

Figure 1 - Diagram of eMedNY Application IAM Portal Workflow

## 2.1. Apps Available Through the IAM Portal

The column on the left lists those apps which are accessible only through the IAM Portal. Apps listed in the right-hand column must be accessed by current user log-in methods. For further information on all apps, refer to the <u>eMedNY Tools Center</u>.

| Apps Available<br>Through the IAM Portal | Apps Not Available<br>Through the IAM Portal     |
|------------------------------------------|--------------------------------------------------|
| Provider Enrollment Portal               | ePACES                                           |
| Communications Inbox                     | eXChange                                         |
| eMedNY Application Dashboard             | Provider Web Portal                              |
|                                          | PTAR                                             |
|                                          | EHR                                              |
|                                          | PAxpress                                         |
|                                          | eMedNY Submitter Dashboard                       |
|                                          | Provisional Temporary Provider Enrollment Portal |
|                                          | Facilities Practitioners NPI Reporting           |
|                                          | Electronic Visit Verification                    |

Table 2 - Apps Available Through the IAM Portal

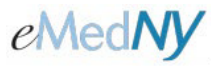

#### 2.2. Technical Requirements

To create an eMedNYID and utilize the IAM Portal a user must have:

- Internet access
- A modern browser (e.g., Microsoft Edge, Chrome, Firefox, Safari)
- An email address
- One or more Multi-Factor Authentication devices (e.g. Cell phone, a YubiKey. See **Section 3.2** for more information on each).

# 3. The IAM Portal eMedNYID

The eMedNYID is used to access apps via the IAM Portal.

The eMedNYID is the same as the user's email address that is submitted in the steps listed in Section 3.1, below. The eMedNYID sign up process does not require assistance from the eMedNY Call Center.

All steps detailed in the table below must be completed to successfully create the eMedNYID.

| Table 0 | Ctome to   | Cuesta au   |             |
|---------|------------|-------------|-------------|
| Table 3 | - Steps to | ) Create an | eiviean YID |

| Step # | Action                                                    | Section |
|--------|-----------------------------------------------------------|---------|
| 1      | Sign up and activate the email and password.              |         |
| 2      | 2 Set up at least one Multi-Factor Authentication method. |         |
| 3      | Create a security question.                               | 3.3     |

#### Sign Up and Activate the Email and Password 3.1.

|    | Actions                     | Display   |
|----|-----------------------------|-----------|
| 1) | Go to https//iam.emedny.org | ol/ochVap |
| 2) | Click Sign Up.              |           |

Table 4 - How to Access the IAM Portal, Sign Up and Activate the eMedNYID

| 1)<br>2) | Go to https//iam.emedny.org<br>Click Sign Up.                                                                                                    | Sign in<br>Unamany<br>I Supervision row<br>Inter twis supervision of "Sign of<br>Deep have an sociared" Sign of |
|----------|----------------------------------------------------------------------------------------------------|----------------------------------------------------------------------------------------------------|
| 3)<br>4) | <ul> <li>Enter an email address.</li> <li>Create a password that is at least 16 characters long <i>and</i> has:</li> <li>At least one lowercase letter</li> <li>At least one uppercase letter</li> <li>At least one number</li> <li>At least one symbol (for example: 1, @,\$,%,&amp;,*,(,)</li> <li>Contains no parts of the email address</li> </ul> | Create Account<br>Ernal*<br>Breasend *<br>First name*<br>Actioner required fails<br>Pageser<br>Back to sign #:  |
| 5)       | Enter your first and last names.                                                                                                    |                                                                                                    |
| 6)       | Click Register                                                                                                    | As and Robe                                                                                                    |

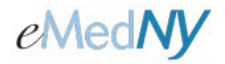

| Actions                                                                                                    | Display                                                                                                    |  |
|----------------------------------------------------------------------------------------------------|----------------------------------------------------------------------------------------------------|--|
| Okta sends an email, subject: Activate<br>Account, to the email address entered in<br>step 3, above.<br>• The eMedNYID account will not be<br>created until it has been verified | eMed <b>NY</b> aid                                                                                                    |  |
| <ul> <li>The verification email expires after 7<br/>days. Steps 1 through 6 must be<br/>repeated if this happens.</li> </ul>                                                     | Verification email sent                                                                                                    |  |
| <ul> <li>If the email is not found in the Inbox,<br/>check the Spam or Junk folders.</li> </ul>                                                                                  | To finish signing in, check your email.<br>Back to sign in                                                                                                    |  |
| 7) In the email, click Activate Account                                                                                                    |                                                                                                    |  |
| • The eMedNYID has been created.                                                                                                    | da none-glada ane 122.00 () minder angl 🍙 🏠 m +                                                                                                    |  |
| <ul> <li>The user may log in to the IAM<br/>Portal with this email address and<br/>password at any time.</li> </ul>                                                              |                                                                                                    |  |
| • The user will be prompted to<br>select at least one Multi Factor<br>Authentication (MFA) method.<br>More details are found in <b>Section</b><br><b>3.2.</b>                    | Welcome to enadryst 1 To entry our enail address and activate your account, please click the following link:           Image: Activate Account           This is an submittable prevalue treasure to gag, finders are not notified or asserted. |  |

## 3.2. Set Up at Least One MFA Method

After activating the account, the screen will show a list of valid methods for MFA which are described below.

| Table 5 - Description of MFA | Methods and Requirements |
|------------------------------|--------------------------|
|------------------------------|--------------------------|

| Method                                        | Description                                                                                                    | Technical<br>Requirements                                  | Section |
|-----------------------------------------------|----------------------------------------------------------------------------------------------------|------------------------------------------------------------|---------|
| Okta Verify                                   | Okta Verify         A downloadable app that receives a push notification from the IAM Portal's Okta.           The user must enter the code within the time allotted. |                                                            | 3.2.1   |
| Google<br>Authenticator                       | A downloadable app that receives a push notification<br>from the IAM Portal's Okta.<br>The user must enter the code within the time allotted.                         | A cell phone                                               | 3.2.2   |
| Security Key or<br>Biometric<br>Authenticator | The IAM Portal's Okta will recognize a security key, such as a YubiKey, to authenticate the user.                                                                     | A security key, bio-<br>metric authenticator<br>or YubiKey | 3.2.3   |

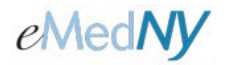

# 3.2.1. Setting Up Okta Verify

Table 6 - How to Set Up Okta Verify

| Actions                                                                                                    | Display                                                                                                    |
|----------------------------------------------------------------------------------------------------|----------------------------------------------------------------------------------------------------|
| 1) Select the <i>device type</i> .<br>Okta will provide a link to the<br>corresponding App Store.                                                                                                    | eMedNYaid                                                                                                    |
| <ul> <li>If Okta Verify is not on the device,<br/>click the link and follow the<br/>instructions provided.</li> </ul>                                                                                                    |                                                                                                    |
| <ul> <li>Once Okta Verify is on the device,<br/>click Next.</li> </ul>                                                                                                    | Setup Okta Verify<br>Select your device type                                                                                         |
| <ul> <li>2) Follow the instructions on the screen provided by Okta to add the eMedNYID account to the Okta Verify app on your mobile device.</li> <li>If scanning is not possible, click Can't Scan? to send an activation link via SMS.</li> </ul> | CorrSetup Okta Verify<br>application on your<br>mobile device and<br>select Add an account.Image: CorrCan't scan?Back to factor list |

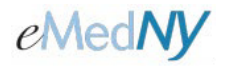

# 3.2.2. Setting Up the Google Authenticator

Table 7 - How to Set Up the Google Authenticator

| Actions                                                                                                    | Display                                                                                                    |
|----------------------------------------------------------------------------------------------------|----------------------------------------------------------------------------------------------------|
| <ol> <li>Select the <i>device type</i>.<br/>Okta will provide a link to the<br/>corresponding App Store.</li> <li>If Google Authenticator is not on<br/>the device, click the link and follow<br/>the instructions provided.</li> <li>Once Google Authenticator is on<br/>the device, click Next.</li> </ol>                                                           | EMECINY<br>Www.<br>Setup Coogle Authenticator<br>Select your device type<br>Phone<br>Android<br>Pownload Google Authenticator from<br>texps Store onto your mobile<br>device.<br>Nac                                                                                                    |
| <ul> <li>2) Follow the instructions on the screen provided by Okta to add the eMedNYID account to the Google Authenticator app on your mobile device.</li> <li>If scanning is not possible, click Can't Scan? then enter your Okta account username and the provided security key into the Google Authenticator app on your device.</li> <li>3) Click Next.</li> </ul> | EMECINY<br>Without State State S |
| <ol> <li>4) Enter the code from the Google<br/>Authenticator app.</li> <li>5) Click Verify.</li> </ol>                                                                                                    | e e e e e e e e e e e e e e e e e e e                                                                                                    |

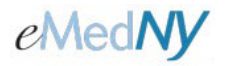

# 3.2.3. Setting Up the Security Key or Biometric Authenticator

Table 8 - How to Set Up the Security Key or Biometric Authenticator

| Actions                                                                                                    | Display                                                                                                    |
|----------------------------------------------------------------------------------------------------|----------------------------------------------------------------------------------------------------|
| 1) Click Enroll.                                                                                                    | Emerginal         Image: Construct of the second second s |
| <ul> <li>2) Follow and click <b>OK</b> from the onscreen prompts.</li> <li>3) Insert your security key into the USB port.</li> <li>If already inserted, tap the security key.</li> </ul> | Windows Security       ×         Set up your security key to sign in to emednyidemednytest.org       as hohnmarci@gmail.com.         This request comes from Chrome, published by Google LIC.       K         CM       Cancel         Windows Security       ×         Mindows Security       ×         Continue setup       ×         Continue setup       ×         OK       Cancel         Windows Security key       ×         OK       Cancel         Insert your security key into the USB port.       Cancel                                                                                                    |

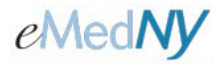

#### 3.2.4. Last Steps

When all desired MFA methods for the eMedNYID have been set up, click Finish.

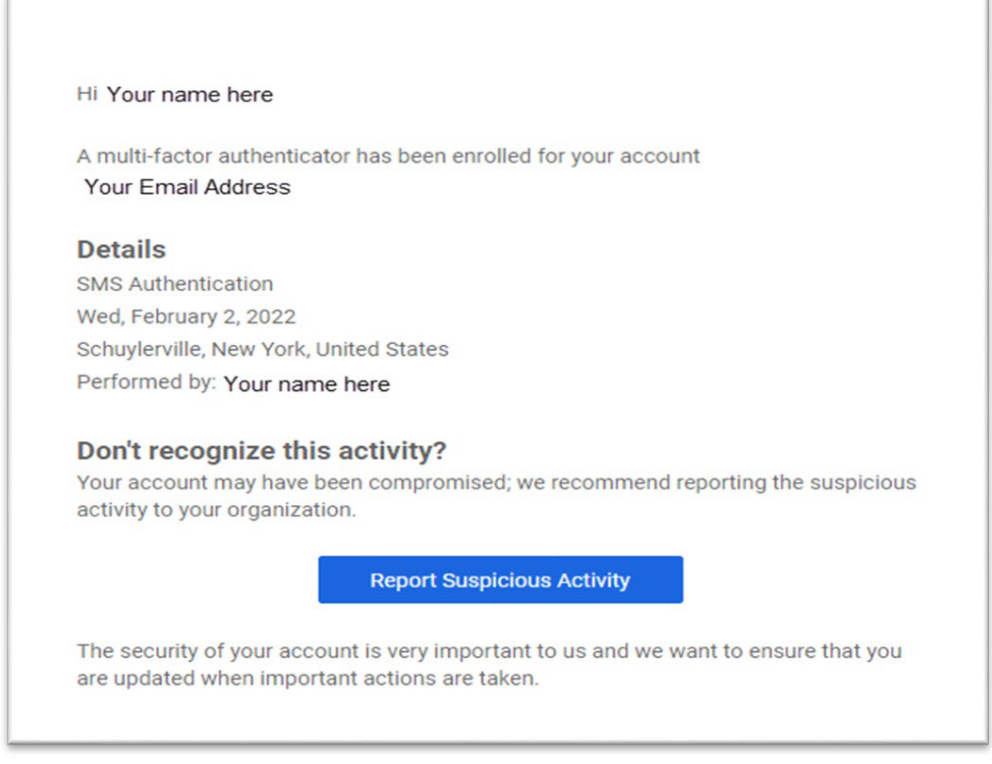

Figure 2 - Email Confirmation of MFA

An email will be sent by Okta for each Authenticator that has been set up for the eMedNYID.

**NOTE:** If emails are received like this, but the activity was not performed by you, report it by clicking on **Report Suspicious Activity**.

If the MFA methods that have been set up need to be changed for any reason, e.g., new device, follow the steps listed in **Section 4.3**, below.

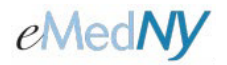

# 3.3. Create a Security Question and Image

The user now has an eMedNYID (their email address), a password, and at least one MFA method. To complete account set up, a forgotten password security question and a security image are required.

| Tabla    | ) Llouvito                              | Colocto  | Coourity | Quantian      | and | Imaga   |
|----------|-----------------------------------------|----------|----------|---------------|-----|---------|
| I ADIE 9 | $4 - \Pi()VVI()$                        | Select a | Security | Unesnon       | ano | IIIIade |
| 1 0010 0 | / ///////////////////////////////////// | 00/00/ 0 | Cocurrey | a a o o a o n | ana | mago    |

| Actions                                                                                                    | Display                                                                                                    |
|----------------------------------------------------------------------------------------------------|----------------------------------------------------------------------------------------------------|
| <ol> <li>Choose a security question and<br/>provide an answer that is 12 or more<br/>characters. Sentences can be used.</li> </ol>                                                                                             |                                                                                                    |
| <ol> <li>Choose a security image.<br/>As shown on the screen, the image<br/>gives the user an additional<br/>assurance that they are logging into<br/>their Okta eMedNYID account and<br/>not a fraudulent website.</li> </ol> | Welcome to emedhyld, Your Name Here<br>Create your emedhyld account<br>Choose a forgot password question<br>(What is the food you least liked as a child?        |
| 3) Click Create My Account.                                                                                                    |                                                                                                    |
|                                                                                                    | Cick a picture to choose a security image     Viou accurity image gives you ecidational assurance that you are logging     teo Dice, and not a hausulent webaas. |
|                                                                                                    |                                                                                                    |
|                                                                                                    |                                                                                                    |
|                                                                                                    | Create My Account                                                                                                    |
|                                                                                                    |                                                                                                    |
|                                                                                                    | L                                                                                                    |

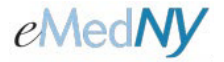

# 4. The eMedNY Application Dashboard

The eMedNY Application Dashboard is the main hub for accessing all eMedNY provider-related apps.

| Bello,<br>Smith A | My eMedNY Application Dashboard<br>Control what you need to get the job done                                          |
|-------------------|----------------------------------------------------------------------------------------------------|
| et's get moving   | III My Applications                                                                                                   |
| My Dashboard 2    | Below are the applications that you currently have access to. At any time you may request additional access or review |
| My Conversations  | existing access by using the 😟 button associated with each application.                                               |
| My Notifications  |                                                                                                    |
|                   | Inbox Provider<br>Enrollment                                                                                          |
|                   | Request an Application                                                                                                |
|                   |                                                                                                    |
|                   | You have no remaining applications for which you may request access at this time                                      |

Figure 3 - eMedNY Application Dashboard

This section describes the following functions related to the eMedNY Application Dashboard:

 Table 10 - Steps for Using the eMedNY Application Dashboard

| Step | Action                                    | Section |
|------|-------------------------------------------|---------|
| 1    | Log in to the IAM Portal                  | 4.1     |
| 2    | Open eMedNY applications                  | 4.2     |
| 3    | Update eMedNYID MFA Methods and Passwords | 4.3     |

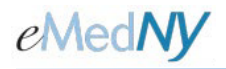

#### 4.1. Log into the IAM Portal

If the eMedNYID has been successfully created:

- 1. Go to https://iam.emedny.org.
- 2. Sign in with the eMedNYID (the email address) and password.
- 3. Authenticate with the presented MFA method.
  - If more than one MFA method has been linked to the eMedNYID account, click the arrow next to the authenticator icon and select an alternate method.
  - The "Do not challenge me on this device for the next 15 minutes" allows users to log back in within 15 minutes from their last session and bypass the MFA challenge of step 2.

#### 4.2. Open an eMedNY App

Table 11 - How to Open App in the IAM Portal

| Actions                                                                                  | Display                                                                                                    |
|------------------------------------------------------------------------------------------|----------------------------------------------------------------------------------------------------|
| There are two possible steps to open an app:<br>Option 1)<br>• Double click the app icon | What we you here to do?     I bellow     I bellow            I bellow                                                                                                    |
| Option 2)<br>• Click to view App Details.<br>• Click Launch                              | Application Details       Image: Constraint of the second second se |

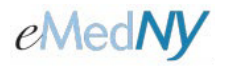

#### 4.3. Update eMedNYID MFA Methods and Password

Users seeking to reset passwords and update their preferred methods for MFA must access the eMedNYID Okta account page via the IAM Portal.

Note: The eMedNYID Okta Account page does not provide the user access to eMedNY applications. The IAM Portal must be used to access eMedNY app.

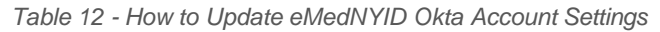

| Actions                                                                                                    | Display                                                                                                    |
|----------------------------------------------------------------------------------------------------|----------------------------------------------------------------------------------------------------|
| <ol> <li>Click <u>Manage Account Settings</u>.</li> </ol>                                                                                                    | User Profile       Image account settings         Manage account settings       Image account settings         Need to make changes?       Image account settings         Manage account settings       Image account settings         Image account settings       Image account settings         Image account settings                                                                                                    |
| Note: This page is <i>not</i> the eMedNY<br>Application Dashboard. To access<br>apps, return to the eMedNY<br>Application Dashboard screen.                                       |                                                                                                    |
| <ol> <li>From the eMedNYID Okta account<br/>page edit the following:</li> </ol>                                                                                                   |                                                                                                    |
| <ul> <li>Personal information</li> </ul>                                                                                                    | A number Okta username eshinyopyesuliganal.esm     A number     Das not inductival work for zones     Das not inductival work for zones                                                                                                    |
| <ul> <li>Secondary email</li> </ul>                                                                                                    | Pixesy email         adrivypyveu@proit.com         - Dee not include your last name           Secondary email         - Your passind cannot be any of your lost 4 passion(j)                                                                                                    |
| • Mobile phone                                                                                                    | Mobile phone Current password                                                                                                    |
| <ul> <li>Forgot Password Text Message</li> </ul>                                                                                                    | Confirm new password                                                                                                    |
| <ul> <li>Forgot Password Voice Call</li> </ul>                                                                                                    | Your security many gruins you additional insurance that you are logging into Clas, and not is fitsublent velocies.         Bigs me but of all other devices. Learning and the classifier of the classifier of the clas |
| This page may also be used to update                                                                                                    |                                                                                                    |
| <ul> <li>The user's password (Change<br/>Password)</li> </ul>                                                                                                    | Forgotten Plassword Question     Ke      Forgotten Plassword Question so you can exert your password in case you     Here would signing in to your China account.                                                                                                    |
| <ul> <li>MFA Methods linked to the<br/>eMedNYID account (Extra<br/>Verification)</li> </ul>                                                                                       | Language English<br>Two orbital torgungs has been nacrostically set<br>by our brows to damage your incrgange please<br>edit end sowe your desired display torgungs.<br>Autor of the eyour desired display torgungs.<br>Desired to explay the eyour desired display torgungs.<br>Desired to explay the eyour desired display torgungs.<br>Desired to explay the eyour desired display torgungs.<br>Desired to explay the eyour desired display torgungs.<br>Desired to explay torgungs.<br>Desired to explay the eyour desired display torgungs.<br>Desired to explay torgungs.<br>Desired to explay torgungs.<br>Desired to explay torgungs.<br>Desired to explay torgungs.                                                                                                    |
| <ul> <li>At least one MFA Verification<br/>option must be set up. If there<br/>is only one, Okta will prevent<br/>that method from being<br/>removed from the profile.</li> </ul> | Core Verification      Entry Verification      Entry verification increases your account security when signing in to Dite and other     applications you was      Okea Verify      Remove      Security Key or Biometric Authenticator      Ser up                                                                                                    |
| <ul> <li>For instructions on how to set<br/>up each MFA Verification<br/>option, refer to sections 3.2.1<br/>thru 3.2.3.</li> </ul>                                               | Ourgie Authentikator Remove                                                                                                    |

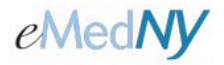

# 5. Troubleshooting Log-In Issues

This section contains common issues that maybe be encountered by users when logging in with the eMedNYID.

Table 13 - Steps for Troubleshooting Log-In Issues

| Step | Action               | Section |
|------|----------------------|---------|
| 1    | Locked Out           | 5.1     |
| 2    | Resetting a Password | 5.2     |

#### 5.1. Locked out

When a user gets locked out of their account, the steps below outline what needs to be done.

Table 14 - How to Unlock an Account

|                                 | Actions                                                                                                    | Display                                                       |
|---------------------------------|----------------------------------------------------------------------------------------------------|---------------------------------------------------------------|
| 1)                              | You will receive the message 'Your<br>account is locked. Please contact your<br>administrator.' After 10 failed<br>password attempts.          |                                                               |
|                                 | When this happens wait 30 minutes for your account to be unlocked.                                                                             |                                                               |
|                                 | <ul> <li>You are not required to<br/>contact the eMedNY Call<br/>Center to unlock your<br/>account.</li> </ul>                                 | Vour account is locked. Please<br>contact your administrator. |
| 2)                              | Once it's been 30 minutes, and the                                                                                                    | test@gmail.com                                                |
| acco<br>atten<br>secti<br>reset | account has been unlocked you may<br>attempt to log in, or you can refer to<br>section 5.2. for instructions on how to<br>reset your password. | ••••                                                          |
|                                 |                                                                                                    | Remember me                                                   |
|                                 |                                                                                                    | Sign In                                                       |
|                                 |                                                                                                    | Need help signing in?                                         |
|                                 |                                                                                                    | Don't have an account? Sign up                                |
|                                 |                                                                                                    | Back to sign in                                               |
|                                 |                                                                                                    |                                                               |

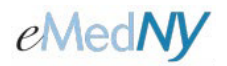

#### 5.2. Resetting a Password

When a user forgets their password the steps below allow the user to reset the password.

Table 15 - How to Reset a Forgotten Password

| Actions                                                                                                    | Display                                                                                                    |
|----------------------------------------------------------------------------------------------------|----------------------------------------------------------------------------------------------------|
| <ul> <li>3) Click Need Help Signing in?</li> <li>4) Click Forgot Password</li> </ul>                            | EMECINY<br>Sign in<br>Username<br>Password<br>Remember me<br>Sign In<br>Need help signing.int<br>Porgot password?<br>Hain                         |
| <ul> <li>3) Enter the eMedNYID account (the user's email address)</li> <li>4) Select Reset via Email</li> </ul> | Reset Password     Email or Username     SMS can only be used if a mobile phone number has been configured.     Reset via Email   Back to sign in |

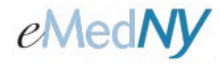

| 5) You will be prompted that an<br>email was sent to your email<br>address with instructions on how<br>to reset your password                                                                                                    |                                                                                                    |
|----------------------------------------------------------------------------------------------------|----------------------------------------------------------------------------------------------------|
|                                                                                                    | Email sent!                                                                                                    |
|                                                                                                    | Email has been sent to<br>Your Email Address with instructions on<br>resetting your password.                                                                                                    |
|                                                                                                    | Back to sign in                                                                                                    |
|                                                                                                    |                                                                                                    |
| 6) An email will be sent by Okta,<br>which will indicating that a<br>password reset request was<br>made. Select <b>Reset Password</b>                                                                                                    | emednyid - Okta Password Reset Requested                                                                                                    |
| This Link will expire in 6 hours                                                                                                    | A password reset request was made for your Okta account. If you did not<br>make this request, please contact the eMedNY call center at 800-343-9000                                                                            |
| <ul> <li>If you did not submit the<br/>request, Contact the<br/>eMedNY Call Center<br/>Immediately at 800-343-<br/>9000</li> </ul>                                                                                                    | immediately . Click this link to reset the password for your username, Your Email Address : Reset Password This link expires in 6 hours. If you experience difficulties accessing your account, contact eMedNY at 800-343-9000 |
|                                                                                                    |                                                                                                    |
| <ul> <li>7) You will need to answer your security question in order to reset your password. Enter the answer to the security question and select <b>Reset Password</b>.</li> <li>If you do not remember the answer to the security question, contact the eMedNY Call Center for assistance at 800-343-9000.</li> </ul> | Answer Forgotten Password Challenge<br>Security Question<br>Answer                                                                                                    |
|                                                                                                    | Reset Password<br>Back to sign in                                                                                                    |

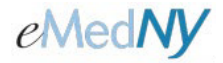

| 8) | Once the security question is<br>answered correctly, you will be<br>able to select a New Password.<br>Enter a new password that<br>follows the guidelines outlined. | <b>e</b> Med <b>NY</b> ∎iD                                                                                                    |
|----|----------------------------------------------------------------------------------------------------|----------------------------------------------------------------------------------------------------|
| 9) | After you enter a new password, repeat the password and select <b>Reset Password</b> .                                                                              |                                                                                                    |
|    | <ul> <li>You have the option of<br/>selecting Sign me out<br/>of all other devices.</li> </ul>                                                                      | Reset your emednyid password                                                                                                    |
|    | <ul> <li>Once you enter a valid<br/>password, it will prompt<br/>you to verify your<br/>account with one of the<br/>MFA Methods you<br/>enrolled in.</li> </ul>     | Password requirements:<br>• At least 16 characters<br>• A lowercase letter<br>• An uppercase letter<br>• A number<br>• A symbol<br>• No parts of your username<br>• Does not include your first name<br>• Does not include your last name<br>• Does not include your last name<br>• Password can't be the same as your last 4<br>passwords<br>New password |
|    |                                                                                                    | Repeat password                                                                                                    |
|    |                                                                                                    | Sign me out of all other devices.                                                                                                    |
|    |                                                                                                    | Reset Password                                                                                                    |
|    |                                                                                                    | Back to sign in                                                                                                    |